# Bilder im Anhang einfügen

#### Dokument über PDFCreator ausdrucken

- Profil: PNG
  - Ausgabeformat: PNG
  - Farben: 24bit
  - Auflösung: 300 dpi
- Verfasser: löschen!

# Bilder ins Dokument einfügen

- "Einfügen"-Tab auswählen
- "Bilder"-Knopf drücken
- ein oder mehrere Bilder auswählen
- nach jeden Bild ein Zeilenumbruch einfügen (Druckformatvorlage "Standard")

### **Bilder formatieren**

#### Größe

- auf das erste Bild mit rechter Maustaste klicken
- "Größe und Position" auswählen
- "66%" bei "Höhe" eingeben (muss evtl. angepasst werden, hängt von der Seitenformatierung des Dokuments ab)
  - "Seiteverhältnis sperren" aktivieren
  - "Relativ zur Originalbildgröße" aktivieren
- die weiteren Bilder einzeln anklicken und über die F4-Taste die Formatierung wiederholen

#### Schatten

- auf das erste Bild mit rechter Maustaste klicken
- "Grafik formatieren" auswählen
- "Schatten" aufklappen
  - Transparenz: 60%
  - Größe: 100%
  - $\circ~$  Weichzeichnen: 8 Pt.
  - $\circ\,$  Winkel: 60 Grad
  - $\circ\,$  Abstand: 2 Pt.
- Formatierung mit "Format übertragen" auf die weiteren Bilder kopieren (oder "Steuerung+Umschalt+C" und "Steuerung+Umschalt+V")

# Seitenformatierung

- Bilder markieren und den Absatz "Zentriert" formatieren
- evtl. vor jedes Bild, das nicht direkt nach einer Überschrift folgt, einen Absatz mit der Höhe der Überschrift einfügen, damit die Bilder alle auf der gleichen Höhe positioniert sind

From: https://www.fritzwiki.de/ - **FritzWiki** 

Permanent link: https://www.fritzwiki.de/doku.php?id=tipps:bilder\_im\_anhang\_einfuegen

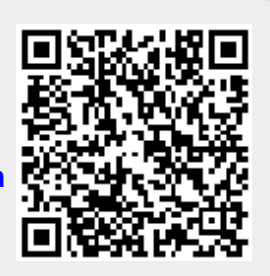

Last update: 31.07.2022 19:20